# Настройки клиентского приложения для Mobile SMARTS v.3.0

Последние изменения: 2024-03-26

Данная статья применима только к TCД на OC Windows CE/ Mobile!

Все настройки клиента Mobile SMARTS для TCД хранятся в файле MobileSMARTS.exe.config.

Файл имеет следующую структуру:

```
<configuration>
 <appSettings>
<!-- Ид базы для автооткрытия-->
  <add key = "applicationId" value =""/>
  <add key = "documentsPath" value = "" />
  <add key = "lastUpdate" value = "01.01.2001 01:01" />
<!--Включает запись лога выполнения действий, может быть полезно при отладке -->
  <add key = "processLog" value = "false" />
  <add key = "logLevel" value="" />
  ...
 </appSettings>
 <network>
  <add key="monitoring" value="true" />
  <add key= "useCompression" value="true"/>
 </network>
 <keys>
  <add key = "messagesWindow" value = "F3" />
  <add key = "sipOnOff" value = "F2" />
  . . .
 </keys>
 <style>
  <add key = "menuButtonHeight" value = "" />
  <add key = "LargeFont" value = "" />
  ...
 </style>
</configuration>
```

Параметры настройки указываются в узлах «<add key=», где «key» задает имя параметра, a «value» – его значение.

#### Параметры настройки в группе <appSettings>

| key   |
|-------|
| value |

| lastUpdate                                                                                                    |  |  |
|----------------------------------------------------------------------------------------------------|--|--|
| Дата последнего обновления ПО с сервера обновлений Mobile SMARTS                                                                            |  |  |
| documentsPath                                                                                                    |  |  |
| Путь к папке с файлами справочников и документов (по умолчанию это будет подпапка «Documents» папки запуска<br>MobileSMARTS.exe)            |  |  |
| processLog                                                                                                    |  |  |
| true – вести детальный лог всех операций на ТСД                                                                                             |  |  |
| false – не вести                                                                                                    |  |  |
| autoBlockTime                                                                                                    |  |  |
| Время неактивности, по истечении которого терминал будет заблокирован автоматически. Время в секундах.                                      |  |  |
| blockMode                                                                                                    |  |  |
| true – блокировать меню «Пуск» и сочетания клавиш для его вызова и не давать пользователю возможности выход<br>и запускать другие программы |  |  |
| false – не блокировать                                                                                                    |  |  |
| osVersion                                                                                                    |  |  |
| Вариант операционной системы ТСД:                                                                                                    |  |  |
| Mobile – Windows Pocket, Windows Mobile, Windows Phone                                                                                      |  |  |
| WinCE – Windows CE                                                                                                    |  |  |
| askAboutAutorun                                                                                                    |  |  |
| true – автоматически запускать клиента при включении ТСД                                                                                    |  |  |
| false – не запускать клиента при включении ТСД                                                                                              |  |  |
| syncTime                                                                                                    |  |  |
| true – синхронизировать время на ТСД с часами на сервере Mobile SMARTS                                                                      |  |  |
| false – не синхронизировать                                                                                                    |  |  |
| vibrateNumber                                                                                                    |  |  |
| Номер устройства вибрации, которое будет включаться для более наглядной индикации о важных сообщениях и ог<br>работе с ТСД                  |  |  |
|                                                                                                    |  |  |

| playSounds                     |                                                                                                    |
|--------------------------------|----------------------------------------------------------------------------------------------------|
| true – проигры                 | вать звуки сообщений, предупреждений и ошибок                                                                                    |
| false – не прои                | грывать                                                                                                    |
|                                |                                                                                                    |
| screenMode                     |                                                                                                    |
| Color – исполь                 | зовать красочный профиль для цветного экрана                                                                                     |
| BW – использо                  | вать контрастный профиль для черно/белого экрана                                                                                 |
| kiosk                          |                                                                                                    |
| true – работать                | » в полноэкранном режиме, прятать меню «Пуск» и все остальные лишние меню                                                        |
| false – работат                | ъ в обычном режиме                                                                                                    |
| nomenu                         |                                                                                                    |
| Параметр рабо                  | тает только на Windows CE терминалах и дополняет параметр kiosk.                                                                 |
| true – основно                 | е меню программы не показывается                                                                                                 |
| false – работат                | ъ в обычном режиме                                                                                                    |
| checkafter                     | rsave                                                                                                    |
| Специальный  <br>случаях подоз | рения, позволяющий включить режим проверки целостности сохранения документов. Следут включ<br>рения на проблемы с работой диска. |
| true – после со                | хранения документ будет загружаться из файла и сверяться с исходной версией.                                                     |
| false – режим                  | выключен                                                                                                    |
| hideDemoDocu                   | mentTypes                                                                                                    |
| true –                         |                                                                                                    |
| false –                        |                                                                                                    |
| logLev                         | el                                                                                                    |
|                                |                                                                                                    |
| Параметры нас                  | стройки в группе <network></network>                                                                                             |
|                                | key                                                                                                    |
|                                | value                                                                                                    |
| useCompressio                  | n                                                                                                    |
| true –                         |                                                                                                    |
| false –                        |                                                                                                    |
| L                              |                                                                                                    |

CLEVERENCE.RU — 3/6

| CLEVERENCE.RU — 4/6                                                                                                    |
|----------------------------------------------------------------------------------------------------|
| manualSync                                                                                                    |
| true -                                                                                                    |
| false –                                                                                                    |
| networkLogin                                                                                                    |
|                                                                                                    |
| domain                                                                                                    |
| Имя домена, если для входа в сеть требуется авторизация в домене                                                                                                    |
| domainUser                                                                                                    |
| Имя пользователя домена (см. domain)                                                                                                    |
| userPassword                                                                                                    |
| Пароль пользователя домена (см. domain)                                                                                                    |
| proxy                                                                                                    |
| Имя прокси-сервера в домене для доступа к серверу Mobile SMARTS по HTTP                                                                                                    |
| autoExchangeInterval                                                                                                    |
| Параметр, позволяющий включить автозапуск обмена данными с заданным интервалом, в секундах                                                                                                    |
| loginMode                                                                                                    |
|                                                                                                    |
| checkConnectionInterval                                                                                                    |
| Интервал между проверками наличия подключения к серверу Mobile SMARTS (или к ActiveSync, см. folderBasedExcl<br>секундах (до 99) или в миллисекундах (если задано значение больше 99)                       |
| beginCheckConnectionDelay                                                                                                    |
| Задержка перед первой проверкой наличия сети, в секундах (для случая автозапуска программы при перезагрузке<br>когда Wi-Fi просыпается позже и попытка проверить состояние сети может привести к проблемам) |
| monitoring                                                                                                    |
| На некоторых моделях ТСД при отключении от Wi-Fi сети может произойти сбой в работе и зависание терминалала<br>нормальной работы следует отключить режим слежения за уровнем Wi-Fi сигнала                  |
| true – режим слежения за уровнем сигнала Wi-Fi включен                                                                                                    |
| false – режим слежения за уровнем сигнала Wi-Fi выключен                                                                                                    |

|                                                             | key                                                                                                    |
|-------------------------------------------------------------|----------------------------------------------------------------------------------------------------|
| escaneKey                                                   | value                                                                                                    |
| Имя клавиши-заме<br>или Left (<)                            | ны для Escape, если на клавиатуре TCД нет клавиши Escape. Например, можно указатьMultiply                                                                                                    |
| messagesWindow                                              |                                                                                                    |
| Имя клавиши для в                                           | ызова окна истории сообщений, пришедших на ТСД из учетной системы. Например, можно ука                                                                                                    |
| sipOnOff                                                    |                                                                                                    |
| Иногда на термина<br>экранной клавиату<br>местах, необходим | ах с сенсорным дисплеем при работе с Mobile SMARTS для ввода данных требуется воспользо<br>ой, там, где недоступен ее стандартный вызов. Для того чтобы воспользоваться клавиатурой п<br>назначить для ее вызова какую-нибудь клавишу на ТСД. Например, можно указать F2 |
| blockWindowHotk                                             | ey                                                                                                    |
| Клавиша для блоки                                           | ровки программы пользователем терминала                                                                                                    |
| enterKey                                                    |                                                                                                    |
| Имя клавиши-заме                                            | ны для Enter, если на клавиатуре ТСД нет клавиши E nter                                                                                                    |
| changeUserKey                                               |                                                                                                    |
| Имя клавиши для в                                           | кода в режим смены пользователя на терминале. Например, можно указать F5                                                                                                    |
| documentInfoHotI                                            | ey                                                                                                    |
| Имя клавиши для в                                           | ызова окна с информацией. Например, можно указать F4                                                                                                    |
| Параметры настро                                            | ки в группе <style></style>                                                                                                    |

ButtonForeColor

Цвет текста в кнопках меню

## υ.

| Цвет текста активной (выделенной) кнопки меню     |  |  |
|---------------------------------------------------|--|--|
|                                                   |  |  |
| ListFocusForeColor                                |  |  |
| Цвет текста активной (выделенной) строке в списке |  |  |
| ListEvenBackColor                                 |  |  |

Цвет фона в списке

#### Подробнее смотрите статью Стиль клиентского приложения на ТСД.

### Параметры настройки в группе <casiocamera> (для камеры Casio).

| key                                                           |       |  |  |
|---------------------------------------------------------------|-------|--|--|
|                                                               | value |  |  |
| illuminationKey                                               |       |  |  |
| Клавиша переключения режима работы подсветки                  |       |  |  |
| illuminationState                                             |       |  |  |
| 0 - подсветка выключена                                       |       |  |  |
| 1 - включается во время нажатия клавиши съемки                |       |  |  |
| 2 - включена                                                  |       |  |  |
| flashKey                                                      |       |  |  |
| Клавиша переключения режима работы вспышки                    |       |  |  |
| flashState                                                    |       |  |  |
| 0 - вспышка выключена                                         |       |  |  |
| 1 - включена                                                  |       |  |  |
| Параметры настройки в конфигурационной группе <style></style> |       |  |  |

# Не нашли что искали?

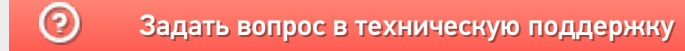